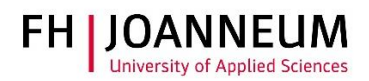

## Netzlaufwerke einrichten

## Allgemein:

Wenn man sich mit einem aktiven (nicht Absolvent!) Account auf einem FH Computer anmeldet, werden automatisch Netzlaufwerke verbunden.

Zu den Standardlaufwerken gehören:

Z: Persönliches Laufwerk

M: Wird zur Verwaltung des Rechners benötigt. (ZIT)

Zusätzlich gewünschte Netzlaufwerke können wie folgt manuell eingerichtet werden.

## Netzlaufwerke einrichten:

1.) Klicken Sie mit der rechten Maustaste auf das Windows Symbol 🖽 und dann auf "Explorer"

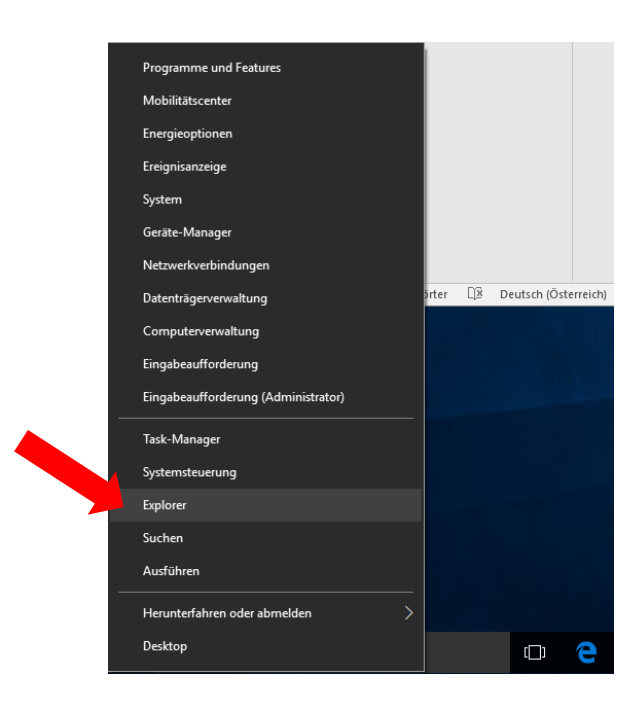

## ZIT Anwenderdokumentation

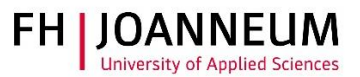

2.) Klicken Sie auf die Karteikarte "Computer" und dann auf den Button "Netzlaufwerke verbinden".

|                              |                                                                       | - 0   |
|------------------------------|-----------------------------------------------------------------------|-------|
| Eigenschaften Öffnen Umbener | Auf Medien Netzluwerk Netzweitadresse<br>zugrefen verbinden hotzlugen |       |
| Speicherort                  | Bilder Uesktop Uokur                                                  | nente |
| Netzwerk                     | Downloads Musik Video:                                                | 5     |
| ~                            | Geräte und Laufwerke (2)                                              |       |
|                              | (C:) System (D:) Daten                                                |       |
|                              | Netzwerkadressen (5)                                                  |       |
|                              | (M2) winntapp (\MARS) (0:) \$ (\MARS)                                 |       |
|                              | (T:) FHJ (\\Technikum) (Z:)                                           |       |
|                              | 24,9 GB frei von 39,6 GB 1,23 GB frei von 3,00 GB                     |       |
|                              |                                                                       |       |
|                              |                                                                       |       |
|                              |                                                                       |       |

3.) Wählen Sie unter "Laufwerk:" einen Laufwerksbuchstaben aus und tragen Sie bei "Ordner" das gewünschte Laufwerk ein.

| ÷                                                                                                    | 🍕 Netzlauf                                                                                                    | werk verbinden                       | ~ |  |  |
|----------------------------------------------------------------------------------------------------|----------------------------------------------------------------------------------------------------|--------------------------------------|---|--|--|
|                                                                                                    | Welcher Netzwerkordner soll zugeordnet werden?                                                                        |                                      |   |  |  |
| Bestimmen Sie den Laufwerkbuchstaben für die Verbindung und den Ordner, mit dem die Ver<br>hergestellt werden soll: |                                                                                                    |                                      |   |  |  |
|                                                                                                    | Laufwerk:                                                                                                    | X: ~                                 |   |  |  |
|                                                                                                    | Ordner:                                                                                                    | \\mars\Benutzername\$ 	v Durchsuchen |   |  |  |
|                                                                                                    |                                                                                                    | Beispiel: \\Server\Freigabe          |   |  |  |
|                                                                                                    | ✓ Verbindung bei <u>A</u> nmeldung wiederherstellen ☐ Verbindung mit anderen An <u>m</u> eldeinformationen herstellen |                                      |   |  |  |
|                                                                                                    |                                                                                                    |                                      |   |  |  |
|                                                                                                    | Verbindung mit einer Website herstellen, auf der Sie Dokumente und Bilder speichern<br>können                         |                                      |   |  |  |
|                                                                                                    |                                                                                                    |                                      |   |  |  |
|                                                                                                    |                                                                                                    |                                      |   |  |  |
|                                                                                                    |                                                                                                    |                                      |   |  |  |
|                                                                                                    |                                                                                                    | <u>E</u> ertig stellen Abbrechen     |   |  |  |

Laufwerk Z: (Mitarbeiter Graz) Laufwerk Z: (Mitarbeiter Kapfenberg) Laufwerk Z: (Mitarbeiter Bad Gleichenberg)

Laufwerk Z: (Studierende Graz) Laufwerk Z: (Studierende Kapfenberg) Laufwerk Z: (Studierende Bad Gleichenberg) \\mars\Benutzername\$
\\venus\Benutzername\$
\\seattle\Benutzername\$

\\mars\Studiengang\$\Benutzername
\\venus\Studiengang\$\Benutzername
\\seattle\Studiengang\$\Benutzername
(z.B.: \\mars\ind16\$\Benutzername)

ZIT Anwenderdokumentation

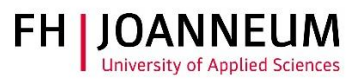

| Laufwerk L: | \\mars\lv_studiengang\$<br>\\venus\lv_studiengang\$<br>\\seattle\lv_studiengang\$                        | (z.B.: <u>\\mars\lv_ind\$</u> )       |
|-------------|----------------------------------------------------------------------------------------------------|---------------------------------------|
| Laufwerk P: | <pre>\\mars\projekte_studiengang\$ \\venus\projekte_studiengang\$ \\seattle\projekte_studiengang\$</pre> | (z.B.: <u>\\mars\projekte_bbw\$</u> ) |

Zusätzlich für Personal:

| Laufwerk O: | <u>\\mars\studiengang\$</u>       | (z.B.: <u>\\mars\aud\$</u> ) |
|-------------|-----------------------------------|------------------------------|
| Laufwerk T: | \\technikum.fh-joanneum.local\fhj | (gilt für ALLE Standorte)    |

4.) Klicken Sie auf "Fertig stellen".